## **Quick Reference Printer Guide**

# $\Rightarrow$ Please use this guide from behind your PC $\Leftrightarrow$

? ×

### How to install a printer driver...

- Insert the CD-ROM 'Printer Drivers and Utilities' into the CD-ROM drive.
- 2 Select a language and click [OK].
- **B** Select [Quick Install]. (PCL and RPCS printer driver plus DeskTopBinder-SmartDeviceMonitor for Client are installed)
- Click [I accept the agreement], and then click [Next >].
- Select the required model.
- Click [Install].
- 2 Click [Finish], click [Exit].

| ال المراجع (ع) المراجع (ع) المراجع (ع) المراجع (ع) المراجع (ع) المراجع (ع) المراجع (ع) المراجع (ع) المراجع (ع) المراجع (ع) المراجع (ع) المراجع (ع) المراجع (ع) المراجع (ع) المراجع (<br>المراجع (ع) المراجع (ع) المراجع (ع) المراجع (ع) المراجع (ع) المراجع (ع) المراجع (ع) المراجع (ع) المراجع (ع) المراجع (ع) المراجع (ع) المراجع (ع) المراجع (ع) المراجع (ع) المراجع (ع) المراجع (ع) المراجع (ع) المراجع (<br>المراجع (ع) المراجع (ع) المراجع (ع) المراجع (ع) المراجع (ع) المراجع (ع) المراجع (ع) المراجع (ع) المراجع (ع) المر |
|----------------------------------------------------------------------------------------------------|
| ال المراجع (عالم)<br>المراجع (عالم)<br>المراجع (عالم)                                                                                                    |
| ال ( المراجع المراجع المراجع المراجع المراجع المراجع المراجع المراجع المراجع المراجع المراجع المراجع المراجع ال<br>المراجع المراجع المراجع المراجع المراجع المراجع المراجع المراجع المراجع المراجع المراجع المراجع المراجع المراجع ا                                                                                                    |
| ال ( المراجع المراجع المراجع المراجع المراجع المراجع المراجع المراجع المراجع المراجع المراجع المراجع المراجع ال<br>المراجع المراجع المراجع المراجع المراجع المراجع المراجع المراجع المراجع المراجع المراجع المراجع المراجع المراجع ا                                                                                                    |
| ()<br>()<br>()<br>()<br>()<br>()                                                                                                    |
| ا ( موجع ا                                                                                                    |
| E Q C                                                                                                    |
| English I                                                                                                    |
| English 🖉                                                                                                    |
| English 🖬                                                                                                    |
| English 🗶 [                                                                                                    |
|                                                                                                    |
|                                                                                                    |
|                                                                                                    |
|                                                                                                    |
|                                                                                                    |
|                                                                                                    |
|                                                                                                    |
|                                                                                                    |
|                                                                                                    |
|                                                                                                    |
|                                                                                                    |
|                                                                                                    |
|                                                                                                    |
|                                                                                                    |
|                                                                                                    |
|                                                                                                    |
|                                                                                                    |
|                                                                                                    |
|                                                                                                    |
|                                                                                                    |
|                                                                                                    |
|                                                                                                    |
|                                                                                                    |
|                                                                                                    |
|                                                                                                    |
|                                                                                                    |
|                                                                                                    |

#### How to prepare printing...

- **1** Select [Start], [Settings], [Printers].
- 2 Select the required printer and RPCS driver by right-click.
- B Select [Set as Default Printer].
- Select [Printing Preferences...].
- J You get a message 'Configure...', press [OK].
- **G** Select the options in [Change Accessories] that have been installed on the machine and press [OK].
- **1** The next screen opens. Set original paper size.
- Dress [Add/Change Custom Settings...]. Make your settings under [Setup], [Edit], [Finishing] and [Misc.].
- Press [Save as], give custom setting a name and press [OK].

#### How to print...

- Open your document.
- 2 Press directly the 'Print' icon. or - Press [File], [Print], [Properties].
- **B** Choose one of the pre-settings or make a new setting.
- Press [OK].
- D Press [Number of copies].
- Press [OK].

- on Task Bar].

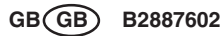

#### How to use Web Image Monitor...

- Start a Web browser.
- 2 Enter the IPv4 address of your machine as a URL.
- **B** Choose from one of the following functions: Home
- Job
- Configuration

#### Why use it?

- To have access to the machine anywhere via the web. • To manage certain functions from your pc, which is easier
- to use.

#### How to monitor your machine in the network...

Use SmartDeviceMonitor, which is automatically installed with your printer drivers.

**1** Right-click the green PC icon at the bottom of your screen.

2 Select [Properties], [Option...], [Network Devices] and press [Browse...].

B Select your machine and press [OK].

Select a machine in [Printers Folder] and select [To be monitored]. Select [Displayed]

If you select this machine from the SmartDeviceMonitor icon, you can see the [Status], [Configuration] and [Job History]. Next time you print, you get a message on your pc in case of any failure.